# 【欠席・遅刻等連絡受付の操作手順①(WEBページ版)】

ミマモルメユーザ WEB(一斉メール及び登下校メールサービスのアドレスを登録する WEB ページです。)を 使って、下記手順により、欠席・遅刻等連絡を行ってください。

①ミマモルメの ID 票

## ②マイページの欠席・遅刻受付メニュー

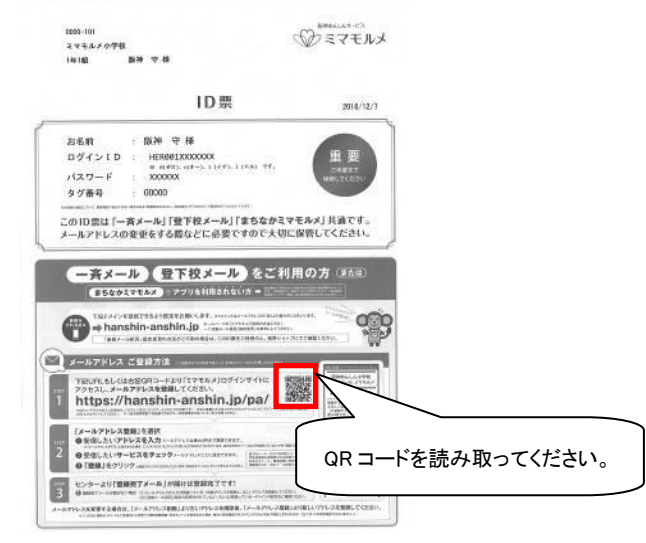

・QRコードをスマホ又は携帯電話で読み取ります。

・ユーザーWEB のログイン画面が表示されます。

・ログインするとマイページが開きます。

#### ③欠席·遅刻等受付登録画面

| .ıll SoftBank 4G 10:16 | @ 21% 💽  |
|------------------------|----------|
| 2020年06月03日(水)         | の受付です。   |
| <b>学年</b><br>2         |          |
| <b>名前</b><br>東急セキュリティ5 |          |
| 種別※                    |          |
| 欠席                     | × )      |
| 理由1※                   |          |
| 体調不良                   | <b>v</b> |
| 理由2※                   |          |
| 発熱(体温は備考へ)             | ~        |
| 入力者※                   |          |
| 母                      | V        |

・種別「欠席」「遅刻」「その他(備考へ)」を選択します。

・理由 1、2 をそれぞれ選択します。

・入力者「父」「母」「祖父」「祖母」「その他(備考へ)」を選択します。

・体温や具体的な症状などを備考に入力し、最後に登録を押下します。

【お願い】 ID・パスワードは保護者の方が保管し、欠席遅刻等連絡の登録は保護者の方が行ってください。また、メールアドレスは4件登録可 能です。必ず保護者の方のアドレスを1件以上登録してください。(すでに一斉メールまたは登下校メール(お子様が門を通過した際にメールでお 知らせ)でメールアドレスを登録済みの場合は、アドレスの再登録は不要です。)

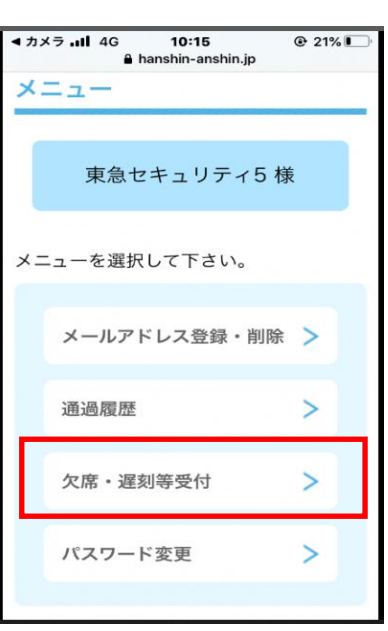

・「欠席・遅刻等受付」を選択します。

#### ④受付完了画面

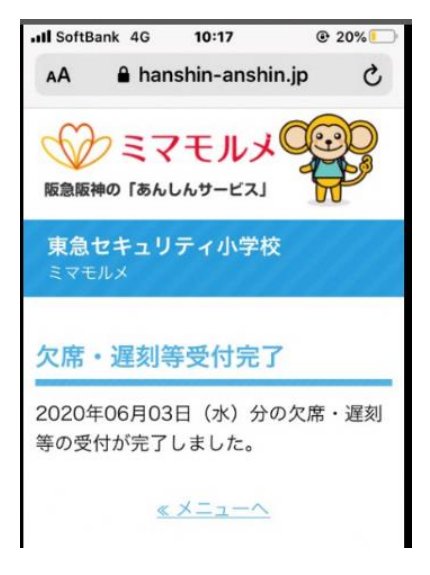

ミマモルメアプリでも欠席・遅刻等連絡受付 ができます。(ログイン ID・パスワードを毎回 入力せずにご利用いただけます。)

# 【欠席・遅刻等連絡受付の操作手順②(アプリ版)】

ミマモルメユーザアプリ(一斉メール及び登下校メールサービスのメールを受信するアプリです。)を使って、 下記手順により、欠席・遅刻等連絡を行ってください。

①ミマモルメアプリをインストールし開く

シミマモルメ

阪急阪神の「あんしんサービス」

ミマモルメサービスをご利用の保護者の方にお使いいただける無料アプリ です。

※サービスのご利用には別途お申込みが必要です。

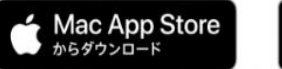

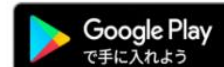

・インストールののち、ID 票を基にログインしてください。

ご兄弟様がいらっしゃる場合は、皆様分の ID 票をご用意 ください。

| ②マイページの欠席・遅刻受付メニューを選択 | 尺し |
|-----------------------|----|
| 欠席する児童の名前の横の「+」を選択    |    |

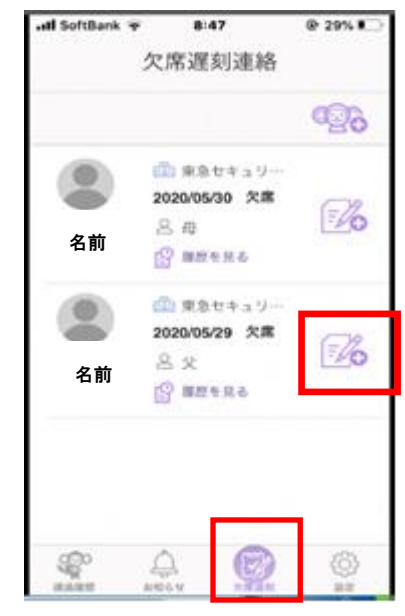

・初回のインストール時には、「ID 票」をご用意の 上、登録作業が必要です。紛失していらっしゃる 方は、ミマモルメ HP またはコールセンターより再 発行が可能です。

#### ④受付完了画面

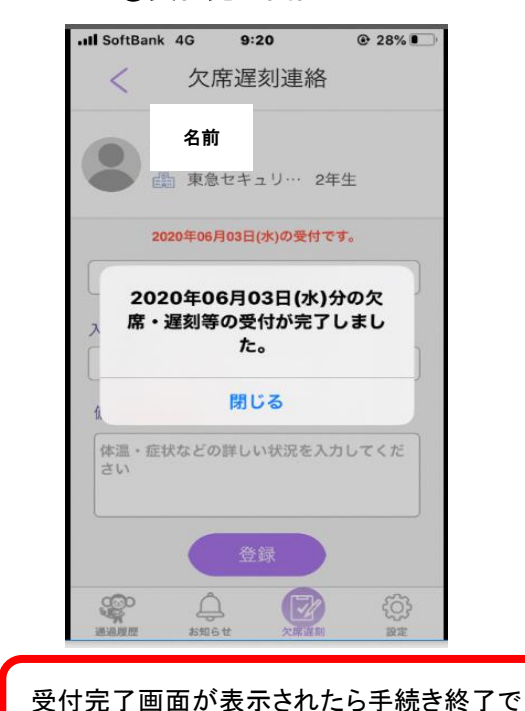

す。

## ③欠席·遅刻等受付登録画面

|                   | C 20%        |
|-------------------|--------------|
| < 欠席遅刻連絡          | ŕ            |
| 名前                |              |
| ● 東急セキュリ… 2       | 年生           |
| 2020年06月03日(水)の受付 | टर.          |
| 種別 *              |              |
| 欠席                | $\sim$       |
| 理由1 *             |              |
| 体調不良              | $\sim$       |
| 理由2 *             |              |
| 発熱(体温は備考へ)        | $\vee$       |
| 入力者。              |              |
| 母                 | $\checkmark$ |
| 🕿 🛆 💽             | <u>(j)</u>   |

・種別「欠席」「遅刻」「その他(備考へ)」を選択します。

・理由1、2をそれぞれ選択します。

・入力者「父」「母」「祖父」「祖母」「その他(備考へ)」を選択します。

・体温や具体的な症状などを備考に入力し、最後に登録を押下します。